## 크롬에서 7526 오류코드 조치 방법

1. 크롬 설정 화면으로 이동

## 2. 개인정보보호 및 보안으로 이동 => 사이트 설정 클릭

| 0        | 설정            |
|----------|---------------|
| •        | 나와 Google의 관계 |
| Ê        | 자동 완성 및 비밀번호  |
| 0        | 개인 정보 보호 및 보안 |
|          | 성능            |
| ۲        | 모양            |
| Q        | 검색엔진          |
|          | 기본 브라우저       |
| Ċ        | 시작 그룹         |
| ۲        | 언어            |
| <u>+</u> | 다운로드          |
| Ť        | 접근성           |
| ۹,       | 시스템           |
| 0        | 설정 초기화        |
| *        | 확장 프로그램 🛛     |
| 0        | Chrome 정보     |

## 3. 가장 하단의 '안전하지 않은 콘텐츠' 클릭

| 설정               | Q                                                                                                    | 설정 검색                                                                                                    |                                                                      |
|------------------|----------------------------------------------------------------------------------------------------|----------------------------------------------------------------------------------------------------|----------------------------------------------------------------------|
| 나와 Google의 관계    | 콘텐                                                                                                    | <u>ک</u>                                                                                                    |                                                                      |
| 자동 완성 및 비밀번호     | ۲                                                                                                    | 루키 및 사이트 데이터<br>시크릿 모드에서는 타사 쿠키가 차단됨                                                                                                    | •                                                                    |
| 개인 정보 보호 및 보안    | 0                                                                                                    | 자바스크립트                                                                                                    |                                                                      |
| 성능               |                                                                                                    | 사이트에서 JavaScript를 사용할 수 있음                                                                                                    |                                                                      |
| 모양               |                                                                                                    | 이미지<br>사이트에서 이미지를 표시할 수 있음                                                                                                    | +                                                                    |
| 접역·끄신<br>기본 브라우저 | Ø                                                                                                    | 판업 및 리디렉션<br>사이트에서 팝업을 전송하고 리디렉션을 사용할 수 있음                                                                                                    | •                                                                    |
| 시작 그룹            | 추가                                                                                                    | 콘텐츠 설정                                                                                                    | ^                                                                    |
| 언어               | ۰                                                                                                    | 소리<br>사이트에서 소리를 재생할 수 있음                                                                                                    | +                                                                    |
| 접근성              |                                                                                                    | 방해가 되는 광고<br>방해가 되거나 사용자를 현혹하는 광고를 표시하는 것으로 알려진 사이트에서 광고가 자단됩니                                                                                                    | +                                                                    |
| 시스템              |                                                                                                    | 다.                                                                                                    |                                                                      |
| 설정 초기화           | ٩                                                                                                    | 확대/즉소 수준                                                                                                    | Þ                                                                    |
| 확장 프로그램 🔀        | PDF                                                                                                    | PDF 문서                                                                                                    | •                                                                    |
| Chrome 정보        |                                                                                                    |                                                                                                    |                                                                      |
|                  |                                                                                                    | 보호된 콘텐츠 ID                                                                                                    | +                                                                    |
|                  | A                                                                                                    | 안전하지 않은 콘텐츠<br>보안 사이트에서는 안전하지 않은 콘텐츠가 기본적으로 자단됩니다.                                                                                                    | •                                                                    |
|                  | ٢                                                                                                    | 셔드 파티 로그언<br>사이트에서 ID 서비스의 로그인 메시지를 표시할 수 있음                                                                                                    | ۲                                                                    |
|                  | 실      년 30     나와 Google의 관계     지영 정보 보호 및 보안     경상     모양     경색엔진     기본 브라우저     시작 그룹     안여     다운로드     집근성     시스템     철정 초기화     학장 프로그램     [1]     전rome 정보 | 실정 역   나와 Google의 관계 문편   지영 정보 보호 및 보안 6   기반 전호 보호 및 보안 6   강성 6   2 양 6   김색엔진 6   기보 브라우저 6   시작 그룹 6   1 년 브라우저 6   1 년 브라우저 6   1 년 브라우저 6   1 년 브라우저 6   1 년 브라우저 6   1 년 브라우저 6   1 년 브라우저 6   1 년 브라우저 6   1 년 브라우저 6   1 년 브라우저 6   1 년 브라우저 6   1 년 브라우저 6   1 년 브라우저 6   1 년 브라우저 6   1 년 브라우저 6   1 년 브라우저 6   1 년 브라우저 6   1 년 브라우저 6   1 년 브라우저 6   1 년 브라우저 6 | 실정   ● 철정석     나의 Google의 귀계   > = = = = = = = = = = = = = = = = = = |

4. 안전하지 않은 콘텐츠 표시가 허용됨에서 추가 버튼 클릭 후 아래 두가지 사이트를 추가

- 1) [\*.]sso.ewha.ac.kr
- 2) [\*.]ewha.ac.kr

← 안전하지 않은 콘텐츠

Q, 검색

안전한 사이트에서 안전하지 않은 이미지 또는 웹 프레임 등의 콘텐츠를 삽입할 수 있음 보안 사이트에서는 안전하지 않은 콘텐츠가 기본적으로 차단됩니다.

맞춤설정된 동작

다음 사이트는 기본 설정이 아닌 맞춤 설정을 따릅니다.

안전하지 않은 콘텐츠 표시가 허용되지 않음

추가된 사이트 없음

안전하지 않은 콘텐츠 표시가 허용됨

추가된 사이트 없음

추가

추가